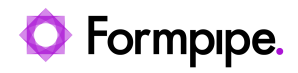

Knowledgebase > Lasernet > Lasernet Developer FAQs > Error Message: "Server failed to authenticate the request. Make sure the value of Authorization header is formed correctly including the signature."

Error Message: "Server failed to authenticate the request. Make sure the value of Authorization header is formed correctly including the signature."

Alex Clemons - 2021-12-06 - Comments (0) - Lasernet Developer FAQs

## Lasernet

The following error indicates that there was an issue connecting to the Azure storage account:

|   | Error                                                                                                    | ×                   |
|---|----------------------------------------------------------------------------------------------------|---------------------|
| × | Server failed to authenticate the request. Make sure the value of header is formed correctly including the signature. | Authorization<br>OK |

Lasernet monitor log:

Server failed to authenticate the request. Make sure the value of Authorization header is formed correctly including the signature.

You may see this error in the Lasernet Monitor log when trying to validate the Lasernet server from the Lasernet connector for Dynamics 365 F&O. This error may also appear when you select "Test connection" on the Azure storage connection within the Lasernet Developer.

## Solution

1. Navigate to **Lasernet Developer** > **Commands** and double-click the Azure storage you are trying to use.

2. Identify what type of credentials you are using to connect to the Azure storage:

If you are using *Name* + *Key*, go to your Azure portal and find your storage account. The key may have been rotated. Copy the connection string.

| Microsoft Azure               | , P Search resources, services, and docs (G+/)                                                                                                    | 国际 🖗 @ の 尽 |  |  |  |
|-------------------------------|----------------------------------------------------------------------------------------------------|------------|--|--|--|
| Home > Storage accounts > sto | Home > Storage accounts > storage                                                                                                    |            |  |  |  |
| » 🔶 storage                   | Access keys                                                                                                    | ×          |  |  |  |
| P Search (Ctrl+/)             | Hide keys ① Set rotation reminder ② Refresh                                                                                                    |            |  |  |  |
| Overview     Activity log     | Access keys authenticate your applications' requests to this storage account. Keep your keys in a secure location like Azure<br>Key Vault, and replace them often with new keys. The two keys allow you to replace one while still using the other. |            |  |  |  |
| Tags                          | Remember to update the keys with any Azure resources and apps that use this storage account. Learn more D                                                                                                    |            |  |  |  |
| Diagnose and solve problems   | Storage account name                                                                                                    |            |  |  |  |
| Access Control (IAM)          | storage                                                                                                    |            |  |  |  |
| 💕 Data migration              | key1                                                                                                    |            |  |  |  |
| 🗲 Events                      | Last rotated: 8/11/2021 (113 days ago)                                                                                                    |            |  |  |  |
| Storage browser (preview)     | 🗘 Rotate key                                                                                                    |            |  |  |  |
| Data storage                  | Key                                                                                                    |            |  |  |  |
| Containers                    | Connection string                                                                                                    |            |  |  |  |
| File shares                   |                                                                                                    |            |  |  |  |
| Cueues                        | key2                                                                                                    |            |  |  |  |
| Tables                        | Last rotated: 8/11/2021 (113 days ago)                                                                                                    |            |  |  |  |
| Security + networking         | Rotate key                                                                                                    |            |  |  |  |
| Networking                    | Key                                                                                                    |            |  |  |  |
| <ul> <li>Azure CDN</li> </ul> |                                                                                                    |            |  |  |  |
| Access keys                   | Connection string                                                                                                    |            |  |  |  |

If you are using *Shared Access Signature token (SAS)*, go to your Azure portal, find the storage account, find the Shared Access Signature. Ensure the SAS has not expired and copy the SAS token.

| =  | Microsoft Azure                  | 🔎 Search resources, services, and docs (G+/) 🛛 💀 🖉 🔅 🕐 🦉                                                                                                    |   |  |  |  |
|----|----------------------------------|----------------------------------------------------------------------------------------------------|---|--|--|--|
| Но | Home > Storage accounts > torage |                                                                                                    |   |  |  |  |
| ~  | Storage   S                      | Shared access signature                                                                                                    | × |  |  |  |
|    | P Search (Ctrl+∩) «              | Start   12/02/2021                                                                                                    |   |  |  |  |
|    | - Outrainu                       | End 12/02/2021                                                                                                    |   |  |  |  |
|    | Antivity law                     | (UTC-05:00) Eastern Time (US & Canada)                                                                                                    | ~ |  |  |  |
|    | Activity log                     | Allowed IP addresses 🕥                                                                                                    |   |  |  |  |
|    | V lags                           | For example, 168.1.5.65 or 168.1.5.65-168.1.5.70                                                                                                    |   |  |  |  |
|    | Diagnose and solve problems      | Allowed protocols O                                                                                                    |   |  |  |  |
|    | n Access Control (IAM)           | C HTTPS only   HTTPS and HTTP                                                                                                    |   |  |  |  |
|    | Data migration                   | Preferred routing tier                                                                                                    |   |  |  |  |
|    | Events                           | Basic (default) Microsoft network routing Internet routing                                                                                                    |   |  |  |  |
|    | Storage browser (preview)        | O some routing options are disabled because the endpoints are not published.                                                                                                    |   |  |  |  |
|    | Data storage                     | Signing key 🖸                                                                                                    |   |  |  |  |
|    | Containers                       | rski 🗸                                                                                                    |   |  |  |  |
|    | 🛋 File shares                    | Generate SAS and connection string                                                                                                    |   |  |  |  |
|    | Queues                           | Connection string                                                                                                    |   |  |  |  |
|    | Tables                           |                                                                                                    | O |  |  |  |
|    | Security + networking            | SAS token ()                                                                                                    |   |  |  |  |
|    | 2 Networking                     |                                                                                                    | Ø |  |  |  |
|    | <ul> <li>Azure CDN</li> </ul>    | Blob service SAS URL                                                                                                    |   |  |  |  |
|    | 📍 Access keys                    | A CONTRACTOR OF A REAL AND A CONTRACT CONTRACT OF A REAL AND A REAL AND A | D |  |  |  |
|    | Shared access signature          | File service SAS URI.                                                                                                    |   |  |  |  |

If using *Name* + *Key*, paste the latest connection string into the Lasernet developer Azure Storage connection and test the connection.

|                               | Azure Storage Properties                                         |                       | ×      |
|-------------------------------|------------------------------------------------------------------|-----------------------|--------|
| General                       |                                                                  |                       |        |
| Credentials:                  | Name + Key     Shared Access Signature token (SAS)               | Success X             |        |
| Description:                  | Optional                                                         | Connection succeeded! |        |
| Storage <u>a</u> ccount name: | storage                                                          | 1 containers found.   |        |
| Key:                          |                                                                  | ОК                    |        |
| Development Storage:          |                                                                  |                       |        |
| Connection string:            | DefaultEndpointsProtocol=https;AccountName= storage;AccountKey=x | xxx==                 |        |
| <u>T</u> est Connection       |                                                                  | Qk                    | Cancel |

Similarly, if you are using *SAS*, paste the SAS Token and test the connection.

| Azure Storage Properties                                      |                                                                               |   |                                                                 | ×         |
|---------------------------------------------------------------|-------------------------------------------------------------------------------|---|-----------------------------------------------------------------|-----------|
| General Credentials: Name: Description: Storage account name: | Name + Key Shared Access Signature token (SAS) Azure Storage Optional storage | 1 | Success X<br>Connection succeeded!<br>1 containers found.<br>OK |           |
| SAS Token:                                                    | cupitfx&se=2021-12-03T03:44:39Z&st=2021-12-02T19:40:39Z&                      |   |                                                                 | Qk Cancel |

For more information on how to create and manage access keys, please refer to the following article from Microsoft:

Manage account access keys - Azure Storage | Microsoft Docs